# **Trasformazione DB Access In SQL Server**

Michele De Nittis

Spesso è necessario migrare uno **schema** di database scritto in Access verso il più completo e complesso ambiente SQL SERVER. Questa operazione prende il nome di **Upsize**.

La procedura di upsize consente di effettuare tre operazioni:

- Migrazione di un database Access ad un *progetto* Access, in modo da creare velocemente e senza troppi interventi delle applicazioni Client/Server con Access;
- Migrazione dello schema della base di dati su SQL Server;
- Creare un database Access, detto Front End, a partire da un database SQL
  Server, detto Back End. Questa è un'architettura client/server particolare
  perché il Front End impiega Microsoft Jet per accedere ai dati.

L'opzione che interessa è la seconda perché il nostro obiettivo è semplicemente quello di migrare su SQL Server una base di dati per poi accedevi tramite ODBC.

Prima di procedere, è consigliabile eseguire alcune operazioni preliminari. Microsoft consiglia:

- Eseguire un backup del database
- Controllare che la macchina che ospita il server MS SQL Server abbia spazio a sufficienza. Per SQL Server 6.5 è necessario riservare uno spazio disco pari al doppio della dimensione del database Access da migrare. SQL Server 7.0 riserva automaticamente lo spazio necessario;
- Accertarsi che ogni tabella in Access abbia un indice univoco.
- Impostare una stampante predefinita per la reportistica finale;
- Accertarsi di avere le necessarie autorizzazioni per la creazione di schemi di database in entrambi i prodotti. In particolare per Access di devono avere le autorizzazioni READ e DESIGN, per SQL Server le autorizzazioni per eseguire query DDL, quali CREATE TABLE, CREATE DATABASE e query SELECT sul database *master*. Se non si possiedono tali autorizzazioni, si deve far eseguire la procedura al *System Administrator* (sa) di SQL Server.

Vediamo come si esegue la migrazione:

1. Apriamo il database Access da migrare:

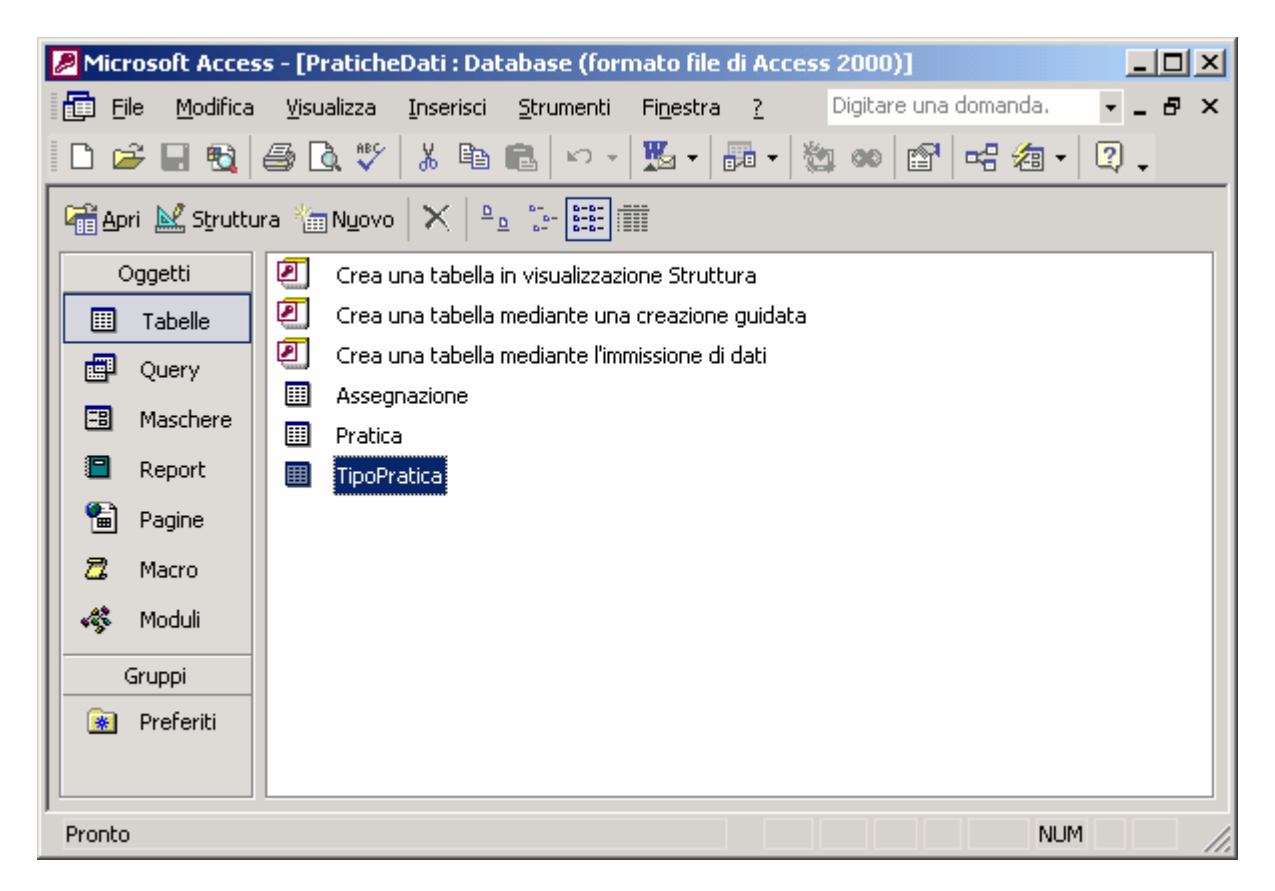

#### Figura 1: database di prova da migrare

Controlliamo che le tabelle abbiano tutte un *indice univoco*. Per far ciò, selezionarle, passare in *visualizzazione struttura*, e premere il pulsante '*indici*'. Nota: se ogni tabella Access ha definita una chiave primaria, allora ha definito anche un indice univoco.

| <u>File M</u> odifica <u>V</u> isualizza | Inserisci Strumenti Finestra ?      | Digitare una domanda. |
|------------------------------------------|-------------------------------------|-----------------------|
| I • 日 🔨 🚳 🖪 🖲                            | 🤊 👗 🖻 🛍 🗠 - 🗠 - 🛿 😻                 | ] <del>-</del>        |
| PraticheDati • Dat                       | abase (formato file di Access 2000) |                       |
|                                          |                                     |                       |
| Assegnazione : Tabe                      | 2lla                                |                       |
| Rome campo                               | Contatore                           | Descrizione           |
| Assemazione                              | Testo                               | ·                     |
|                                          | Proprietà campo                     |                       |
| Generale Ricerca                         |                                     |                       |
| Dimensione campo                         | Intero lungo                        | Lip pome di           |
| Nuovi valori                             | Incremento                          | campo può             |
| Formato                                  |                                     | contenere al          |
| Etichetta                                | C (Destruction and a second         | massimo 64            |
| Indicizzato                              | Si (Duplicati non ammessi)          | compresi gli          |
|                                          |                                     | spazi. Per la         |
|                                          |                                     | Guida premere         |
|                                          |                                     |                       |
|                                          |                                     |                       |

🗲 Indici: Assegnazione × Nome indice Nome campo Criterio ordinamento ٠ Assegnazione Assegnazione Crescente ► ₽ IdSystem Crescente PrimaryKey -Proprietà indice Primario No Univoco Nome dell'indice. Ciascun indice può utilizzare al massimo 10 campi. Ignora Null No

Figura 3: Visualizzazione degli indici

Figura 2: Tabella in modalità Struttura

| Control space    Space    Space                                                                                                    | Mikravalt Access                                       |                                                                                                   |                                                                                    | Italano (Kala) | - III X                 |
|----------------------------------------------------------------------------------------------------|--------------------------------------------------------|---------------------------------------------------------------------------------------------------|------------------------------------------------------------------------------------|----------------|-------------------------|
| Protein    Balance      Pagets    Creation      Consult    Creations      Consult    Creations      Consult    Creations      Consult    Creations      Consult    Creations      Consult    Creations      Consult    Creations      Consult    Creations      Society    Creations      Society    Creations      Society    Consult      Consult    Creations      Society    Consult      Consult    Creations      Consult    Creations      Consult <th>Be Ballics Youks Joersel 5<br/>D &amp; D 93 B 93 B 12 5 X 1</th> <th>trunetti Rgedra (<br/>Controla ortograĝis P7<br/>Calegoregit di Office (<br/>Calegoregit di Office (</th> <th>2 에 쉐 · ().</th> <th></th> <th>98.01 e una derunda 🛛 🚪</th>                                                                                                    | Be Ballics Youks Joersel 5<br>D & D 93 B 93 B 12 5 X 1 | trunetti Rgedra (<br>Controla ortograĝis P7<br>Calegoregit di Office (<br>Calegoregit di Office ( | 2 에 쉐 · ().                                                                        |                | 98.01 e una derunda 🛛 🚪 |
| Upperformer    Consult (Markadatasan)      Consult (Markadatasan)    Consult (Markadatasan)      Consult (Markadatasan)                                                                                                    | Allight M Sputters (TNyovo g                           | Selectors                                                                                         |                                                                                    |                |                         |
| Image: State in the state of the state of the state                             | Tabala Orec u<br>D Tabala Orec u<br>D Query D Decuy    | Utilità databane a<br>Protestore a                                                                | Converti database •<br>Competito e ricretina database                              |                |                         |
| Perto RAM                                                                                                    | Keschere  Franze  Feport  Teste                        | Replica +<br>Byvia<br>Barro +                                                                     | Gediona tabelle collegate<br>Divisiona galdata database<br>ogstone panneli conrand |                |                         |
| Pergenatiza<br>georete<br>Pergenatiza<br>georete<br>Provido Maria Maria Ma | S Ravo<br>of Hostel                                    | Serviti sal Meb<br>Controll Address<br>Comportenti aggiunti i                                     | Updre gadnes<br>Crue ropis di file 1922                                            |                |                         |
| Posto N.M.<br>1954 - Del Tolo Del Colo State                                                                                                    |                                                        | Pegnema.                                                                                          |                                                                                    |                |                         |
|                                                                                                    | Porto                                                  | Theference 16 Ar., 1971-                                                                          | richefteri i fostalia.                                                             |                | N.M.                    |

Figura 4: Avvio della Procedura di Migrazione

- 3. Scegliere dal menù Strumenti  $\Rightarrow$  Utilità di Database  $\Rightarrow$  Upsize Guidata;
- 4. Alla seguente figura, scegliere l'opzione 'Crea nuovo database' (impostata di default)

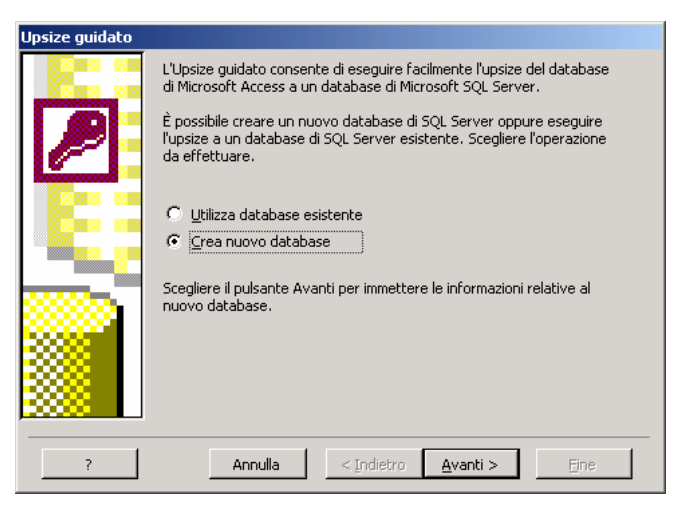

## Figura 5

5. Premere 'Avanti'. Selezionare l'elaboratore che ospita il server SQL (host) e le modalità di autenticazione. Se sulla macchina specificata SQL Server riconosce gli utenti del sistema operativo, spuntare il flag 'Usa connessione di tipo trusted', altrimenti immettere nei campi la *Log In* per accedere a SQL Sever.

| Upsize guidato |                                                                                                    | Upsize guidato |                                                                                                    |
|----------------|----------------------------------------------------------------------------------------------------|----------------|----------------------------------------------------------------------------------------------------|
|                | Indicare il database SQL Server da utilizzare per il database.                                                |                | Indicare il database SQL Server da utilizzare per il database.                                                |
|                |                                                                                                    |                | //10.16.2.129                                                                                                 |
|                | Specificare l'ID di accesso e la password di un account con<br>privilegi di creazione di database sul server. |                | Specificare l'ID di accesso e la password di un account con<br>privilegi di creazione di database sul server. |
|                | V Usa connessione di tipo trusted                                                                             |                | Usa connessione di tipo trusted                                                                               |
|                | ID di accesso:<br>Password:                                                                                   |                | ID di accesso: sa<br>Password:                                                                                |
|                | Nome da assegnare al nuovo database di SQL Server.<br>PraticheDatiSQL                                         |                | Nome da assegnare al nuovo database di 5QL Server.<br>PraticheDatiSQL                                         |
| ?              | Annulla < Indietro Avanti > Ene                                                                               | ?              | Annulla < Indietro Avanti > Fine                                                                              |

Figura 6: Connessione di tipo trusted

Figura 7: Autenticazione sul Server

 Dopo aver premuto 'Avanti >', selezionare le tabelle da convertire (nel caso in esame tutte) e premere nuovamente 'Avanti >';

| Upsize guidato        |                        |                          |
|-----------------------|------------------------|--------------------------|
| Specificare le tabe   | le da esportare nel da | atabase di SQL Server.   |
|                       |                        |                          |
| <b>T</b> - L - H      |                        |                          |
| i adelle disponidili: |                        | Esporta in SQL Server:   |
|                       |                        | Pratica                  |
|                       |                        | > TipoPratica            |
|                       |                        | >>                       |
|                       |                        |                          |
|                       |                        | <                        |
|                       |                        | «                        |
|                       |                        |                          |
| 1                     |                        |                          |
| Tabella selezionata:  | TipoPratica            |                          |
|                       |                        |                          |
| ?                     | Annulla                | < Indietro Avanti > Eine |

Figura 8: Selezione delle tabelle da migrare

7. la maschera successiva mostra alcune opzioni di conversione

| Upsize guidato                                  |                                             |
|-------------------------------------------------|---------------------------------------------|
| L'Upsize guidato consente di esportare sia i    | dati che gli attributi delle tabelle.       |
|                                                 |                                             |
|                                                 |                                             |
| _Indicare gli attributi delle tabelle di cui es | eguire l'upsize                             |
|                                                 | 🔽 Valori <u>p</u> redefiniti                |
| Regole di convalida                             | Relazioni delle tabelle                     |
|                                                 | 💿 Usa DRI 🔿 Usa trigger                     |
|                                                 |                                             |
| – Indicare le opzioni dati da includere         |                                             |
| Aggiungere campi indicatore data e ora a        | alle tabelle? Sì, determinazione automatica |
| Crea solo la struttura delle tabelle e          |                                             |
|                                                 |                                             |
|                                                 |                                             |
|                                                 |                                             |
| ? Annulla                                       | < Indietro Avanti > Eine                    |
|                                                 |                                             |

### Figura 9: Alcune impostazioni

Se l'obiettivo è quello di riprodurre solo lo schema della base di dati, spuntare la voce 'Crea solo la struttura delle tabelle e non eseguire l'upsize dei dati'. Se si vogliono implementare i vincoli di integrità referenziale mediante la definizione di Trigger, selezionare "Usa Trigger". Premere, infine, 'Avanti >';

 Nella seguente maschera, la procedura chiede quale tipologia di migrazione scegliere. Siccome siamo interessati alla semplice migrazione dello schema del database, scegliamo la voce 'nessuna' e premiamo il pulsante 'Avanti >'

| Upsize guidato                                                                                                    |
|----------------------------------------------------------------------------------------------------|
| L'Upsize guidato consente di modificare un'applicazione esistente o di creare una nuova<br>applicazione in grado di interagire con il database di SQL Server. |
| Indicare le modifiche da apportare all'applicazione                                                                                                    |
| C Crea yna nuova applicazione client/server di Access                                                                                                    |
| Nome file ADP: C:\Temp_Mike\Lavori\PraticheDatiCS.adp                                                                                                    |
| ◯ <u>C</u> ollega tabelle di SQL Server all'applicazione esistente                                                                                            |
| © Nessuna                                                                                                    |
| □ <u>S</u> alva password e ID utente                                                                                                    |
|                                                                                                    |
|                                                                                                    |
| ? Annulla < Indietro Avanti > Eine                                                                                                    |

Figura 10: Scelta del tipo di migrazione

 La procedura volge al termine e Access avvisa che le informazioni necessarie per l'esecuzione della procedura sono state tutte immesse. Premere, quindi, Fine.

| Upsize guidato |                                                                                   |  |
|----------------|-----------------------------------------------------------------------------------|--|
|                | Sono state fornite tutte le informazioni necessarie per l'upsize<br>del database. |  |
| ?              | Annulla < Indietro Avanti > Eine                                                  |  |

Figura 11: Fine della procedura

10. Attendere il completamento della procedura di migrazione.

| Upsize g | juidato                                                                                                    |
|----------|----------------------------------------------------------------------------------------------------|
|          | Creazione del database "PraticheDatiSQL" in corso                                                                                     |
|          | Il processo potrebbe richiedere alcuni minuti, a seconda della dimensione del<br>database o della periferica e del carico del server. |
|          |                                                                                                    |
|          | Annulla                                                                                                    |

## Figura 12: Migrazione in corso

11. Al termine della migrazione, Access produce dei report per mostrarne l'esito.

| Microsoft Access                                                                                                    | 🔟 Italiano (Italia) 🕐 📜 🖅 🗾 |
|----------------------------------------------------------------------------------------------------|-----------------------------|
| Ele Modifica Visualizza Strumenti Figestra 2                                                                                                    | Digitare una domanda. 🔹     |
| 🔟 - 🗃 🔎 🛄 🕮 Adatta 🔹 Chiudi Imposta 🏋 - 📾 🐲 - 😰 .                                                                                                    |                             |
|                                                                                                    |                             |
| Periodebola: Databases (formula file di Access 2002)  I X   Periodebola: Databases (formula file di Access 2002)  I X   Periodebola: Databases  Ores una tabeles  Cres una tabeles  Periode  Periode  Periode  Periode  Periode  Macrose  Periode  Macrose  Periode  Macrose  Periode  Macrose  Periode  Macrose  Periode  Macrose  Periode  Macrose  Periode  Macrose  Periode  Macrose  Periode  Macrose  Macrose  Macr |                             |
|                                                                                                    |                             |
| Pagner: If I by by                                                                                                    |                             |
| Upsce guideto                                                                                                    |                             |

Figura 13: Report finale